### **PRODUCT INFORMATION**

16-7-08

### SOFTWARE UPLOAD INSTRUCTION FOR R8CPU-VS CONTROLERS AND CC48 OPERATING DESK

This instruction is important to assure that the correct procedure is followed to upgrade your R8CPU controller and operating CC48 desk software.

For that purpose, you have to start the upload program on the CD. The up-load instruction could be found in the Software up-load instruction file on the CD.

The system consists of two software platforms:

- 1. the Windows XP based operating software on the laptop
- 2. the firm-ware on C++ installed on the processors of controller

Both do have their own update reference code and an upgrade could affect both but also one or the other.

### 1) Update of operating software on your laptop:

Before to start, first copy for safety reasons your show files using the Export feature of the program. (see operators manual).

Disconnect the laptop from the network and switch off the R8CPU controller. Close the program and remove the

software using the XP un-install feature.

Click on the control icon to open the provided operating software zip file and click on setup.exe to start the self installer.

Follow the instructions and wait until the procedure is finished. Switch op the controller, connected the laptop to the network and re-start the laptop,

The system is now ready to be used.

### Message folder:

The messages folder as under ; C / Program files / Verlinde / StagemakerControllersV2 / Message, contains the text files in different languages, of which up to 5 could be used. If the preselected language of your system is not among the list but yet in the Message folder, select and import it.

### Show files:

Exported shows are stored in the Program folder: C/Programmfiles/Verlinde/StagemakerControllersV2/Program.

2, BOULEVARD DE LÍNDUSTRIE – BP 59 28501 VERNOUILLET CEDEX – FRANCE TEL: +33 237389595 FAX: +33237389599 WWW.VERLINDE.COM

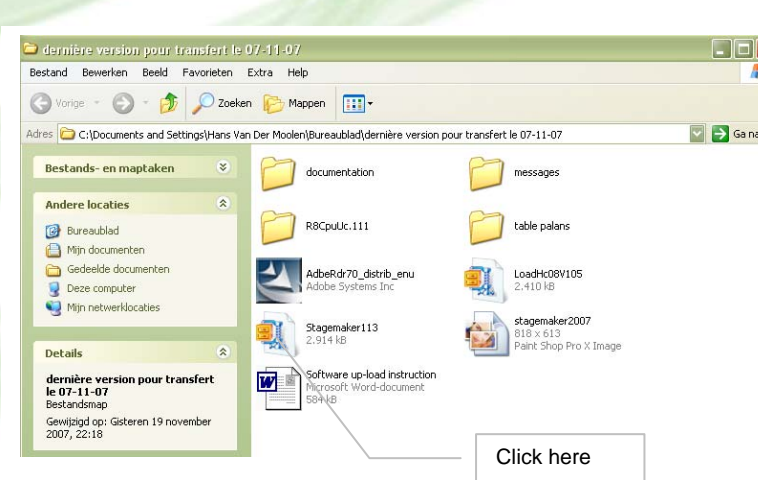

STAGEMAKER DIVISION EUROPE Bedrijfsweg 18A 3831 KE LEUSDEN – NETHERLANDS TEL: +31 (0) 33 4951160 FAX: +31 (0) 33 4951159 E.MAIL: KHVHVM@verlinde.com

🖃 🚞 Verlinde

🖃 🚞 Verlinde

🚞 LoadHc08

표 🚞 Stagemaker 62

LoadHc08
 Cagemaker 62
 StageMakerController

🛅 StageMakerController

StageMakerContrtollerV2

 Image Message

😑 🚞 StageMakerContrtollerV2

🛅 Message 旑 Programme

SA AU CAPITAL DE €2.000000 RC DREUX B456501519 SIRET 456501519-00031 – APE 292D

## **PRODUCT INFORMATION**

16-7-08

### Hoist range:

A complete list of all hoists that could be controlled is listed in a separate folder. This folder has to be imported whenever a new software version is up loaded.

Click; Option / Configuration / Hoist range / Import / OK

|           | Deserves Las                                                                                                    | and the second second se |                               |                                   |                                                                                                    |                                                                                                    |                                                                                                    |                                                                                        |                                                                                                    |                                                                                                    |            |
|-----------|----------------------------------------------------------------------------------------------------|----------------------------------------------------------------------------------------------------|-------------------------------|-----------------------------------|----------------------------------------------------------------------------------------------------|----------------------------------------------------------------------------------------------------|----------------------------------------------------------------------------------------------------|----------------------------------------------------------------------------------------|----------------------------------------------------------------------------------------------------|----------------------------------------------------------------------------------------------------|------------|
|           | Show                                                                                                    | Upcion Cue control I                                                                                                    | duress                        |                                   |                                                                                                    |                                                                                                    |                                                                                                    |                                                                                        |                                                                                                    |                                                                                                    |            |
|           |                                                                                                    |                                                                                                    |                               | 0                                 | Show Cue Obje                                                                                                    | et   Group   Member   Name pre                                                                                                    | eset Hoist                                                                                                    |                                                                                        |                                                                                                    |                                                                                                    |            |
|           | 🖃 Stagemaker cor                                                                                                    | ntroller                                                                                                    |                               | 🔀 Stagenak                        | er controller - Version                                                                                                    | 2-1.135                                                                                                    |                                                                                                    |                                                                                        |                                                                                                    |                                                                                                    |            |
|           | test<br>test2                                                                                                    | 1                                                                                                    |                               | Program Lang                      | uage Option Gue control                                                                                                    | IP adress                                                                                                    |                                                                                                    |                                                                                        |                                                                                                    |                                                                                                    |            |
|           | — mama mia<br>— test3                                                                                                    | 1                                                                                                    |                               |                                   |                                                                                                    |                                                                                                    |                                                                                                    | Confi                                                                                  | ouration                                                                                                    |                                                                                                    |            |
|           | test4                                                                                                    |                                                                                                    |                               |                                   | Heist sange Us                                                                                                    | e Definition                                                                                                    |                                                                                                    | Com                                                                                    | yoranon                                                                                                    | - 1/                                                                                                    |            |
|           | benoit                                                                                                    |                                                                                                    |                               |                                   | Capacity (K                                                                                                    | g) Hoist type                                                                                                    | Hoist code                                                                                                    | Speed mini m/mn (50Hz)                                                                 | Speed masi m/mn                                                                                                    | 50H2]                                                                                                    |            |
|           | URA1<br>URA3                                                                                                    |                                                                                                    |                               |                                   | 185                                                                                                    |                                                                                                    |                                                                                                    |                                                                                        | _                                                                                                    |                                                                                                    |            |
|           | demo1                                                                                                    |                                                                                                    |                               |                                   | 186                                                                                                    |                                                                                                    |                                                                                                    |                                                                                        |                                                                                                    |                                                                                                    |            |
|           |                                                                                                    |                                                                                                    |                               |                                   | 188                                                                                                    |                                                                                                    |                                                                                                    |                                                                                        |                                                                                                    |                                                                                                    |            |
| lick hore |                                                                                                    |                                                                                                    | Click hore                    |                                   | 190                                                                                                    |                                                                                                    |                                                                                                    |                                                                                        |                                                                                                    |                                                                                                    |            |
| muk nere  | ·                                                                                                    |                                                                                                    | Click here                    |                                   | 192                                                                                                    |                                                                                                    |                                                                                                    |                                                                                        |                                                                                                    |                                                                                                    | Click here |
|           |                                                                                                    |                                                                                                    |                               |                                   | 193                                                                                                    |                                                                                                    |                                                                                                    |                                                                                        |                                                                                                    |                                                                                                    |            |
|           |                                                                                                    |                                                                                                    |                               |                                   | 195                                                                                                    |                                                                                                    |                                                                                                    |                                                                                        | /                                                                                                    |                                                                                                    |            |
|           |                                                                                                    |                                                                                                    |                               |                                   | 197                                                                                                    |                                                                                                    |                                                                                                    |                                                                                        | /                                                                                                    |                                                                                                    |            |
|           |                                                                                                    |                                                                                                    |                               |                                   | 199                                                                                                    |                                                                                                    |                                                                                                    | /                                                                                      | /                                                                                                    |                                                                                                    |            |
|           |                                                                                                    |                                                                                                    |                               |                                   | 200                                                                                                    |                                                                                                    |                                                                                                    |                                                                                        |                                                                                                    |                                                                                                    |            |
|           |                                                                                                    |                                                                                                    |                               | -                                 |                                                                                                    | V Intert                                                                                                    | × Delete                                                                                                    | V Import                                                                               | 🖌 ОК                                                                                                    |                                                                                                    |            |
|           |                                                                                                    |                                                                                                    |                               |                                   |                                                                                                    |                                                                                                    |                                                                                                    |                                                                                        |                                                                                                    |                                                                                                    |            |
|           |                                                                                                    |                                                                                                    |                               |                                   |                                                                                                    |                                                                                                    |                                                                                                    |                                                                                        |                                                                                                    |                                                                                                    |            |
|           |                                                                                                    |                                                                                                    |                               |                                   |                                                                                                    |                                                                                                    |                                                                                                    |                                                                                        |                                                                                                    |                                                                                                    |            |
|           |                                                                                                    |                                                                                                    |                               | -                                 |                                                                                                    |                                                                                                    |                                                                                                    |                                                                                        |                                                                                                    |                                                                                                    |            |
|           |                                                                                                    |                                                                                                    |                               | 7                                 |                                                                                                    | ~                                                                                                    | 1.00                                                                                                    |                                                                                        |                                                                                                    |                                                                                                    |            |
| 1         | Openen                                                                                                    |                                                                                                    |                               | 7                                 | ?                                                                                                    |                                                                                                    | 11                                                                                                    |                                                                                        |                                                                                                    |                                                                                                    |            |
| 1         | Openen<br>Zoeken in:                                                                                                    | Stagemake:                                                                                                    |                               |                                   | ?                                                                                                    |                                                                                                    | T                                                                                                    | -                                                                                      |                                                                                                    |                                                                                                    |            |
| Ø         | Openen<br>Zoeken in:                                                                                                    | Stagemaker                                                                                                    |                               | - + E                             | ?                                                                                                    |                                                                                                    | 1                                                                                                    |                                                                                        |                                                                                                    |                                                                                                    |            |
| Ø         | Openen<br>Zoeken in:                                                                                                    | Stagemaker                                                                                                    |                               | × + €                             | ?                                                                                                    |                                                                                                    | 1                                                                                                    | -                                                                                      |                                                                                                    |                                                                                                    |            |
| Ø         | Openen<br>Zoeken in:<br>Dolangs                                                                                          | Stagemaker<br>Message<br>Parametres<br>Programme                                                                                                    |                               | · + È                             | ?                                                                                                    |                                                                                                    | 1                                                                                                    |                                                                                        |                                                                                                    |                                                                                                    |            |
| Ø         | Openen<br>Zoeken in:<br>Onlangs<br>geopend                                                                               | Stagemaker<br>Message<br>Pogramme<br>Most table for Ri                                                                                                    | 3CPU rack                     | ▼ ← È                             | ?                                                                                                    | Pades                                                                                                    | 1                                                                                                    |                                                                                        |                                                                                                    |                                                                                                    |            |
| Ø         | Openen<br>Zoeken in:<br>Drilangs<br>geopend                                                                              | Stagemaker<br>Message<br>Programme<br>Host table for Ri                                                                                                    | BCPU rack                     | ▼ ← È<br>Proyan La                | ?                                                                                                    | Patres                                                                                                    | 1                                                                                                    |                                                                                        |                                                                                                    |                                                                                                    |            |
|           | Operten<br>Zoeken in:<br>Diangs<br>geopend<br>Dureaubled                                                                 | Stagemaker<br>Message<br>Parametres<br>Programme<br>Nolak table for Ri                                                                                                    | 3CPU rack                     | ▼ ← È<br>Steprin<br>Pogen La      | ?                                                                                                    | 723-526.<br>Pades                                                                                                    | 1                                                                                                    | Config                                                                                 | uration                                                                                                    |                                                                                                    |            |
|           | Operten<br>Zoeken in:<br>Diangs<br>geopend<br>Diangs<br>Bureaublad                                                       | Stagemaker<br>Message<br>Parametres<br>Programme<br>Holst table for Ri                                                                                                    | 3CPU rack<br>JUDIE Click here | ▼ ← È<br><i>Stepm</i><br>Poyan La | ?<br>☆ EII -<br>Moreontroller - Vorda<br>Hoistrange (ptin                                                                                                    | Padres                                                                                                    |                                                                                                    | Config                                                                                 | juration                                                                                                    |                                                                                                    |            |
|           | Openen<br>Zoeken in:<br>Dolangs<br>geopend<br>Dureaublad                                                                 | Stagemaker<br>Message<br>Parametres<br>Programme<br>Holst table for Ri<br>Dot                                                                                                    | 3CPU rack<br>uble click here  | ▼ ← È<br>Poyan La                 | Constroller - Version<br>Mor controller - Version<br>Noter ange (U<br>Constrol                                                                                                    | P 201570.<br>P adress<br>ser   Definition  <br>Fg  Heat type<br>Set Constant_C                                                                                                    | Heist code                                                                                                    | Config<br>Speed Init In/In (2014)<br>4                                                 | uration<br>Speed mai inViron (20                                                                                                    | Hz] No. of                                                                                                  |            |
|           | Openen<br>Zoeken in:<br>Dolange<br>geopend<br>Dureaublad                                                                 | Stagemaker<br>Message<br>Programme<br>Hotst table for Ri<br>Dot                                                                                                    | acpuradk<br>uble click here   | V (+ E)<br>Poyan La               | Constant and a constant and a consta                                                                                                    | P201500.<br>P201500.<br>Padress<br>Set Definition  <br>Set Using Ben LC<br>Set 128 MI C<br>Set 128 MI C                                                                                                    | Hisist code<br>B<br>M<br>B                                                                                                    | Config<br>Speed nin m/m (SH3)<br>2                                                     | uration<br>Speed mail in Vien (%<br>16<br>8<br>0                                                                                                    | 3H2) No. of<br>1<br>1<br>1                                                                                  |            |
|           | Openen<br>Zoeken in:<br>Onlangs<br>geopend<br>Bureaubilad<br>Bureaubilad                                                 | Stagemaker<br>Message<br>Programme<br>Hoist table for Ri<br>Dot                                                                                                    | acpuradk<br>uble click here   | ▼ ← €<br>ØStapon<br>Poyan La      | ?           ★ ::::::::::::::::::::::::::::::::::::                                                                                                    | 25/3 33A,           3P adress           Ser         Definition             Set         Set 108 hr 2C           SH1 208 hr 2C         SH1 208 hr 2C           SH1 208 hr 2C         SH1 208 hr 2C           SH1 208 hr 2C         SH1 208 hr 2C           SH1 208 hr 2C         SH1 208 hr 2C                                                                                                    | Hoiat code.                                                                                                    | Config<br>Speed min m/m (SH2)<br>2                                                     | uration<br>Speed mail Invites (SX<br>16<br>8<br>0<br>0<br>4                                                                                                    | He of<br>T                                                                                                  |            |
|           | Openen<br>Zoeken in:<br>Onlangs<br>geopend<br>Bureaublad<br>Mijn documenten                                              | Stagemaker<br>Message<br>Programme<br>Hotst table for Ri<br>Dou                                                                                                    | acpurack<br>uble click here   | ▼ ← È<br>Poym La                  | Corr controller.     Vorsion       for controller.     Vorsion       house Coton     Coorder       1     Coorder       2     1/5       4     1/5       5     2/5       6     50                                                                                                    | Image: 201 style         Image: 201 style           Image: 201 style         Image: 201 style           Image: 201 style                                                                                                    | Point code                                                                                                    | Config<br>Speed nin n/m (SH2)<br>4<br>2                                                | uration<br>Speed main/m (X<br>8<br>8<br>9<br>9<br>4<br>8                                                                                                    | 3H2) No. of<br>5<br>5<br>5<br>5<br>5<br>5<br>5<br>5<br>5<br>5<br>5<br>5<br>5<br>5<br>5<br>5<br>5<br>5<br>5  |            |
|           | Openen<br>Zoeken in:<br>Onlangs<br>geopend<br>Dureaublad<br>Bureaublad<br>Mijn documenten                                | Stagemaker<br>Message<br>Programetes<br>Notat table for Ri                                                                                                    | 3CPU rack<br>uble click here  | ▼ ← È<br>Poyan La                 | Controller         Vorsion           Controller         Vorsion           November         Coparity           Copies         Coparity           Copies         Coparity           Copies         Coparity           Copies         Coparity           Copies         Coparity           Copies         Coparity           Copies         Coparity           Coparity         Coparity           Coparity         Coparity <td>Image: Second Second</td> <td>Hidit code<br/>B<br/>M<br/>M<br/>N<br/>M<br/>M<br/>M<br/>M<br/>S<br/>C</td> <td>Config<br/>Speed min m/m (5042)<br/>4<br/>2<br/>2<br/>4</td> <td>Speed maxim/mr. (2<br/>16<br/>6<br/>0<br/>4<br/>8<br/>9<br/>16</td> <td>3H2) No. 6<br/>1<br/>1<br/>1<br/>1<br/>1<br/>1<br/>1</td> <td></td> | Image: Second Second                                                                                                    | Hidit code<br>B<br>M<br>M<br>N<br>M<br>M<br>M<br>M<br>S<br>C                                                                                                    | Config<br>Speed min m/m (5042)<br>4<br>2<br>2<br>4                                     | Speed maxim/mr. (2<br>16<br>6<br>0<br>4<br>8<br>9<br>16                                                                                                    | 3H2) No. 6<br>1<br>1<br>1<br>1<br>1<br>1<br>1                                                               |            |
|           | Operen<br>Zoeken in:<br>Dolangs<br>geopend<br>Bureaublad<br>Mijn documenten                                              | Stagemaker<br>Message<br>Programme<br>Hoist table for Ri                                                                                                    | 3CPUrack                      | Y + È<br>Proyan La                | Control for         Variable           Implaye         Option           Implaye         Option           Implayed         Option           Implayed         Option           Implayed         Implayed           Implayed         Implayed           Implayed         Implayed           Implayed         Implayed           Implayed         Impla                                                                                                    | Image: Second Second                                                                                                    | Heint code<br>B<br>M<br>B<br>M<br>M<br>M<br>M<br>M<br>M<br>M<br>M<br>M<br>M<br>M<br>M<br>M<br>M                                                                                                    | Config<br>Speed min m/m (2014)<br>4<br>2<br>2<br>4                                     | Uration<br>Speed maxim/m (X<br>16<br>8<br>0<br>0<br>4<br>8<br>8<br>8<br>16<br>4<br>8<br>9<br>7<br>7                                                                                                    | 3Hz) No. of<br>1<br>1<br>1<br>1<br>1<br>1<br>1<br>1<br>1<br>1<br>1<br>1<br>1<br>1<br>1<br>1<br>1<br>1<br>1  | Click here |
|           | Operen<br>Zoeken in:<br>Diangs<br>geopang<br>Bureaublad<br>Mijn documenten<br>Deze computer                              | Stagemaker<br>Message<br>Programme<br>Holst table for Ri                                                                                                    | acPUrack                      | ▼ ← È<br>Proyen La                | Control for A Variable           Improvide Option           Holist range           Uption           Improvide Option           Improvide Option<                                                                                                    | Image: 2015 124,           JP achess           ser         Definition             Strip achess           Set 0016 B1-C           Set 1016 B1-C           Set 1016 B1-C           Set 1016 B1-C           Set 1016 B1-C           Set 1016 B1-C           Set 1016 B1-C           Set 1016 B1-C           Set 508 B1-C           Set 508 B1-C      <                                                                                                    | Heist code<br>8<br>M<br>0<br>M<br>0<br>M<br>0<br>M<br>4<br>0<br>0<br>0<br>0<br>M<br>4<br>0<br>0<br>0<br>0<br>0<br>0<br>0<br>0<br>0<br>0<br>0<br>0<br>0                                                                                                    | Config<br>Speed min m/m (SOH2)<br>4<br>2<br>2<br>4<br>2<br>2                           | Uration<br>5peed mai m/mn (50<br>8<br>9<br>9<br>9<br>9<br>9<br>16<br>4<br>9<br>9<br>16<br>4<br>9<br>9<br>9<br>9<br>9<br>9<br>9<br>9<br>9<br>9<br>9<br>9<br>9                                                                                                    | Hz) No. of<br>1<br>1<br>1<br>1<br>1<br>1<br>1<br>1<br>1<br>1                                                | Click here |
|           | Operen<br>Zoeken in:<br>Diangs<br>geopend<br>Bureaublad<br>Mijn documenten<br>Deze computer                              | Stagemaker<br>Message<br>Parametres<br>Programme<br>Holat table for Ri<br>Dot<br>Bestandsnaam                                                                                                    | BCPU rack<br>uble click here  | ▼ ← È<br>Poyan La                 | Concentro (Lar + Vorse)<br>Concentro (Lar + Vorse)<br>Hold range Option<br>Hold range U<br>Constant<br>1 0<br>2 175<br>3 125<br>3 125<br>5 250<br>6 520<br>7 250<br>8 200<br>12 200<br>12 200<br>12 200<br>12 200                                                                                                    | Image: Section 2015 State           Image: Section 2015 State           Section 2015 State                                                                                                    | Heint code<br>M<br>M<br>M<br>M<br>M<br>M<br>M<br>M<br>M<br>M<br>M<br>M<br>M<br>M<br>M<br>M<br>M<br>M<br>M                                                                                                    | Config<br>Speed nini nvim (2014)<br>2<br>2<br>4<br>2<br>2                              | Uration<br>Speed maximum (%<br>16<br>8<br>0<br>9<br>4<br>4<br>8<br>8<br>16<br>4<br>4<br>8<br>8<br>0<br>0                                                                                                    | 3Hz) Pice of<br>1<br>1<br>1<br>1<br>1<br>1<br>1<br>1<br>1<br>1<br>1<br>1<br>1<br>1<br>1<br>1<br>1<br>1<br>1 | Click here |
|           | Operten<br>Zoeken in:<br>Dealer<br>geopend<br>Bureaublad<br>Mijn documenten<br>Deze computer<br>Wijn<br>netwerk/cocaties | Stagemaker<br>Message<br>Parametres<br>Programme<br>Hotst table for Ri<br>Dot<br>Bestandsnaam:                                                                                                    | 3CPU rack<br>uble click here  | ▼ ← È                             | Yes         E         -           More controllar - Version         Version         Version           rguage         Option         Controllar         Version           1         Solo         1         Solo         Solo         So                                                                                                    | P2 of 300.           IP advess           SMI 200 Microsoft           SMI 200 Microsoft <tr< td=""><td>Heist code<br/>@<br/>M<br/>M<br/>M<br/>M<br/>M<br/>M<br/>M<br/>M<br/>M<br/>M<br/>M<br/>M<br/>M<br/>M<br/>G<br/>O<br/>U<br/>U<br/>U<br/>U<br/>U<br/>U<br/>U<br/>U<br/>U</td><td>Config<br/>Speed with (Cirka)<br/>2<br/>2<br/>4<br/>2<br/>2<br/>2<br/>4<br/>4</td><td>Speed mail in Virm (%)           16           8           0           4           8           16           4           8           0           16           9           16           9           16           9           16</td><td>3H22 No. of<br/>1<br/>1<br/>1<br/>1<br/>1<br/>1<br/>1<br/>1<br/>1<br/>1<br/>1<br/>1<br/>1<br/>1<br/>1<br/>1<br/>1<br/>1<br/>1</td><td>Click here</td></tr<>                                                                                                    | Heist code<br>@<br>M<br>M<br>M<br>M<br>M<br>M<br>M<br>M<br>M<br>M<br>M<br>M<br>M<br>M<br>G<br>O<br>U<br>U<br>U<br>U<br>U<br>U<br>U<br>U<br>U                                                                                                    | Config<br>Speed with (Cirka)<br>2<br>2<br>4<br>2<br>2<br>2<br>4<br>4                   | Speed mail in Virm (%)           16           8           0           4           8           16           4           8           0           16           9           16           9           16           9           16                                                                                                    | 3H22 No. of<br>1<br>1<br>1<br>1<br>1<br>1<br>1<br>1<br>1<br>1<br>1<br>1<br>1<br>1<br>1<br>1<br>1<br>1<br>1  | Click here |
|           | Openen<br>Zoeken in:<br>Diangs<br>geopend<br>Bureaubilad<br>Mijn documenten<br>Deze computer<br>Mijn<br>netwerklocaties  | Stagemaker<br>Message<br>Parametres<br>Programme<br>Holst table for Ri<br>Dot<br>Bestandsnaam:                                                                                                    | 3CPU rack<br>uble click here  | ▼ ← €<br>✓ Stapon<br>Poyan La     | Project         Project           ★ EE -         Hold range         U           Hold range         Cyclon         Concerts           12         175         1           2         175         1         175           4         125         5         50           6         500         6         500           10         500         11         500           12         500         11         500           12         500         15         500           15         500         15         500           15         500         15         500           15         500         15         500           16         500         15         500           17         1000         14         500                                                                                                    | Image: Second Second                                                                                                    | Heist code           8           M           0           M           0           M           0           M           0           M           0           V           0           V           0           V           0           V           0           V           0           V           0           V           0           V           0 | Config<br>Speed Iniv m/m (SOH3)<br>4<br>2<br>2<br>2<br>4<br>4<br>2<br>2<br>2<br>4<br>1 | Uration Speed mail n/inn (% 5 5 6 6 7 7 8 7 8 7 8 7 8 7 8 7 9 7 16 7 8 7 1 6 7 1 6 1 | He) No. of<br>1<br>1<br>1<br>1<br>1<br>1<br>1<br>1<br>1<br>1<br>1<br>1<br>1                                 | Click here |
|           | Openen<br>Zoeken in:<br>Dolangs<br>geopend<br>Bureaublad<br>Mijn documenten<br>Deze computer<br>Deze computer            | Stagemaker<br>Message<br>Parametres<br>Programme<br>Holst table for RI<br>DOL<br>Bestandsnaam                                                                                                    | SCPU rack<br>uble click here  | ▼ ← €<br>✓ Stayou<br>Poyam La     | Accessor         Construction         Yoursed           Non-controller         Version         Version           Non-controller         Version         Version           Non-controller         Version         Version           Non-controller         Version         Version           Version         Version         Version           Version                                                                                                    | Image: 251, 123A.           3P advess           ser         Definition [<br>Main Spect<br>SH 128 MT C<br>SH 128 MT C<br>SH 128 | Hoist code<br>B<br>M<br>M<br>M<br>M<br>M<br>M<br>M<br>M<br>M<br>M<br>M<br>M<br>M<br>M<br>M<br>M<br>M<br>M                                                                                                    | Config<br>Speed nini m/m (SOH3)<br>4<br>2<br>2<br>4<br>4<br>2<br>2<br>2<br>4<br>1<br>1 | Uration Speed mail nvinn (%) 16 8 0 0 4 8 8 16 16 16 16 16 16 16 16 4 4 9 16 16 16 16 16 16 16 16 16 16 16 16 16                                                                                                    | He) No. of<br>1<br>1<br>1<br>1<br>1<br>1<br>1<br>1<br>1<br>1<br>1<br>1<br>1<br>1<br>1<br>1<br>1<br>1<br>1   | Click here |

Double click on "hoist table for R8CPU rack" and select OK to close the window. The hoist table is now imported. Go to: Option / Configuration / Hoist range to check if the list is imported.

2, BOULEVARD DE LÍNDUSTRIE – BP 59 28501 VERNOUILLET CEDEX – FRANCE TEL : +33 237389595 FAX : +33237389599 WWW.VERLINDE.COM

## **PRODUCT INFORMATION**

16-7-08

### 2) Update of firmware in R8CPU controller:

Before to start the procedure, see to it that only one R8CPU controller is connected to the CC48 desk and that the IP address is set to 1. (see operating manual) If there you have more controllers to update, do it one by one and set each time the IP address at 1 and reset it to the originally address after the upgrade procedure. The controllers must be switched off.

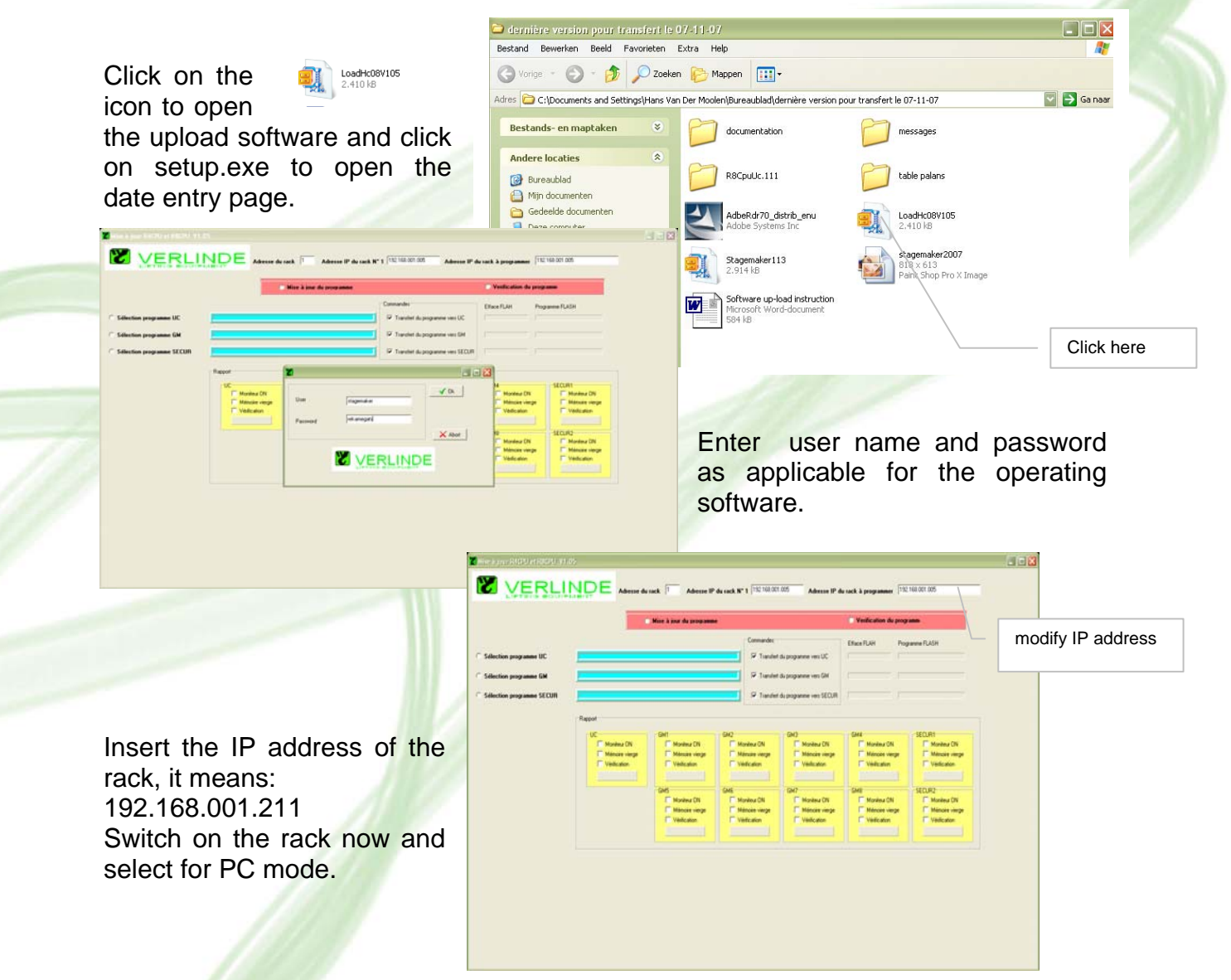

### Note:

It is very important that during the following procedure the rack remains under power until the complete update procedure is finished. If under circumstance the power drops, the rack has to be returned to the factory to re-initialise all processors inside. We therefore advise such operation not to start somewhere on an unknown or temporally power supply!

2, BOULEVARD DE LÍNDUSTRIE – BP 59 28501 VERNOUILLET CEDEX – FRANCE TEL : +33 237389595 FAX : +33237389599 WWW.VERLINDE.COM

SIRET 456501519-00031 - APE 292D

SA AU CAPITAL DE €2.000000 RC DREUX B456501519

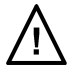

## **PRODUCT INFORMATION**

16-7-08

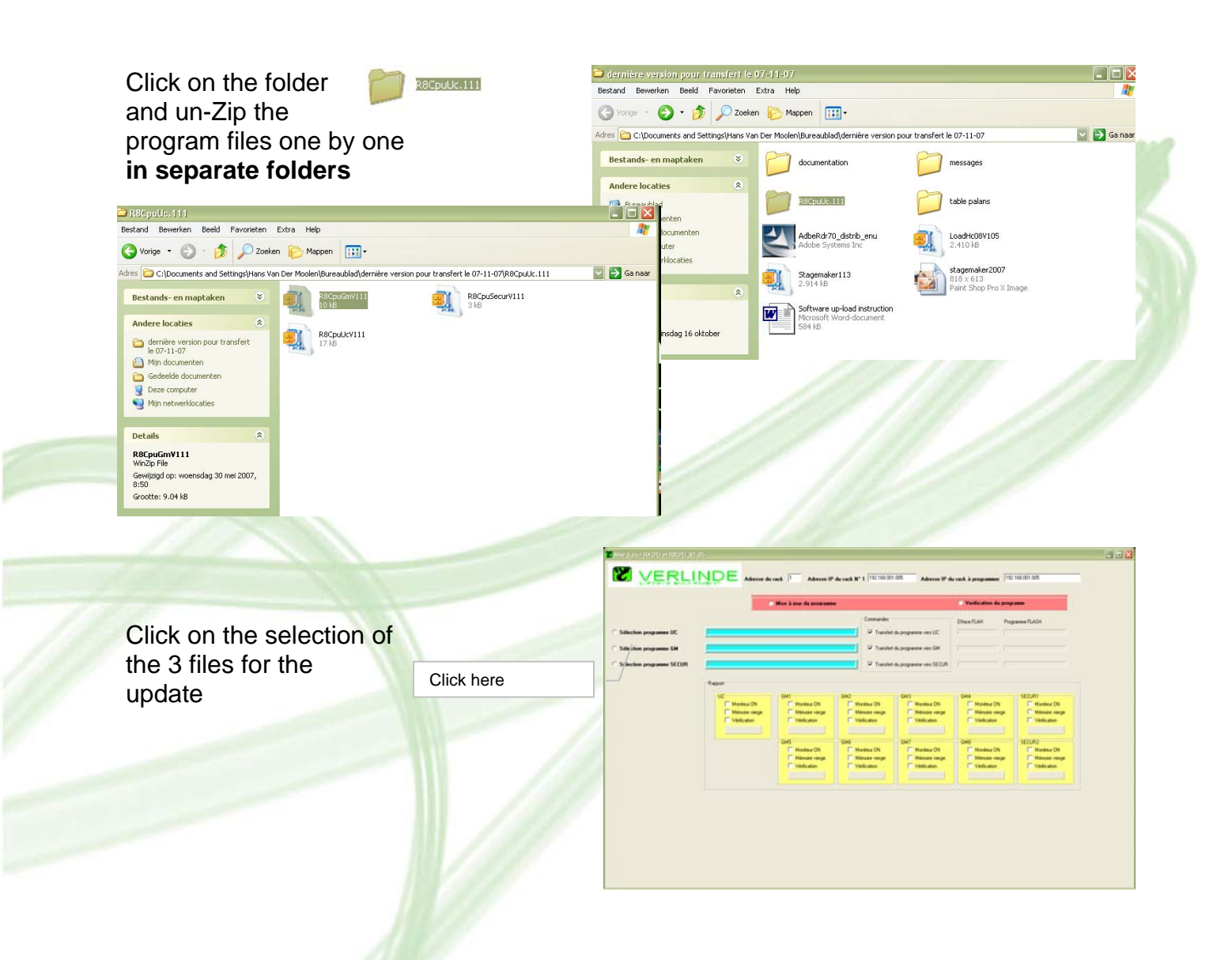

Double check if the correct filter appears in the blue box. The text should match with the inscriptions on the left of each box:

- UC : R8CpuUC..\UC\m.s..
  - GM : R8CpuUC..\GM\m.s..
- SECURE : R8CpuUC..\Secure\m.s...

2, BOULEVARD DE LÍNDUSTRIE – BP 59 28501 VERNOUILLET CEDEX – FRANCE TEL : +33 237389595 FAX : +33237389599 WWW.VERLINDE.COM

•

## **PRODUCT INFORMATION**

16-7-08

Click on "Mise en Jour Programme" to start the uploading filter after filter by clicking in the box behind the blue box.

| erbv               |                                                                                                    |                                                                                                 | First 2 peer du programme                            |                                                                                                    | Verlauten de program                                                                                                    |                                                      |
|--------------------|----------------------------------------------------------------------------------------------------|-------------------------------------------------------------------------------------------------|------------------------------------------------------|----------------------------------------------------------------------------------------------------|----------------------------------------------------------------------------------------------------|------------------------------------------------------|
| blue               | <ul> <li>Soluction programme DC</li> <li>Soluction programme GM</li> <li>Soluction programme SECOR</li> </ul> | Ecocose resource re<br>Coocse resource re<br>Coocse resource re<br>Coocse resource re<br>Report | a seedaa AACAN SALAAN AAAAAAAAAAAAAAAAAAAAAAAAAAAAAA | Connucles<br>D' Translet de programme van UC<br>D' Translet de programme van UC<br>D' Translet de programme van US (UR)<br>D' Translet de programme van US (UR)<br>Montes von<br>Montes rouge<br>Montes von<br>Montes von<br>Montes von<br>Montes von | Dial Property Property Propert | Her FLASH                                            |
|                    |                                                                                                    |                                                                                                 | Set CA                                               | 6 GA7<br>T Monitour ON<br>T Missione riverge<br>Vehicution<br>T Vehicution                                                                                                    | GHE<br>Monitoral (11<br>Verification<br>Verification                                                                                                    | 12 CUR2<br>Marina (N)<br>Hidman vinge<br>T Velicator |
| Click here tupdate | o start the                                                                                                   |                                                                                                 |                                                      |                                                                                                    |                                                                                                    |                                                      |
|                    |                                                                                                    |                                                                                                 | 1                                                    | Check filters                                                                                                    | in correc                                                                                                    | t order                                              |

The update progress can be followed and checked on the up-right of the screen.

### NO ACTION SHOULD BE DONE ON THE COMPUTER OR ON THE CONTROLLER DURING THIS PROCESS!!.

Once ready all boxes should provide the OK message for all processors, as well as the message end of procedure.

Press the Reset on the controller, only red LED lits. Once ready LED turns green.

Click OK to finish the procedure.

|                                                                                      |                                                                                                    | Most & and the prosented                                                                                                    |                                                                                                    |                                                                                                    | Verducation de programme                                                                                                    |                                                                                                    |  |
|--------------------------------------------------------------------------------------|----------------------------------------------------------------------------------------------------|----------------------------------------------------------------------------------------------------|----------------------------------------------------------------------------------------------------|----------------------------------------------------------------------------------------------------|----------------------------------------------------------------------------------------------------|----------------------------------------------------------------------------------------------------|--|
| * Sélection programme UC<br>* Sélection programme GM<br>* Sélection programme SECUII | Conversion<br>Insum and any office Vision Technological Attraction Attractions<br>Insum and any office Vision Technological Attractic Attraction<br>Neuronal Attractic Attractic Attractic Attractic Attractic<br>Neuronal Attractic Attractic Attractic Attractic<br>Attractic Attractic Attractic Attractic Attractic<br>Attractic Attractic Attractic Attractic Attractic<br>Attractic Attractic Attractic Attractic Attractic<br>Attractic Attractic Attractic Attractic Attractic<br>Attractic Attractic Attractic Attractic Attractic<br>Attractic Attractic Attractic Attractic Attractic<br>Attractic Attractic Attractic Attractic Attractic<br>Attractic Attractic Attractic Attractic Attractic<br>Attractic Attractic Attractic Attractic Attractic<br>Attractic Attractic Attractic Attractic Attractic<br>Attractic Attractic Attractic Attractic<br>Attractic Attractic Attractic Attractic<br>Attractic Attractic Attractic Attractic<br>Attractic Attractic Attractic Attractic<br>Attractic Attractic Attractic<br>Attractic Attractic Attractic<br>Attractic Attractic<br>Attractic Attractic Attractic<br>Attractic Attractic<br>Attractic Attractic<br>Attractic Attractic<br>Attractic Attractic<br>Attractic Attractic<br>Attractic Attractic<br>Attractic Attractic<br>Attractic Attractic<br>Attractic Attractic<br>Attractic Attractic<br>Attractic Attractic<br>Attractic Attractic<br>Attractic<br>Attractic |                                                                                                    |                                                                                                    | de programme vers SEC. Na Reconstruction de programme vers SAR Excellence de la construcción de programme vers SEC. Na Reconstruction de programme vers SEC. Na Reconstruction de programme vers SEC. Na Reconstruction de la construcción de programme vers SEC. Na Reconstruction de la construcción de la construcción de |                                                                                                    | game FLASH                                                                                                    |  |
|                                                                                      | UC V111<br>P Montes (N<br>Manase expe<br>V Manase<br>Dispense (N)                                                                                                    | SM V131<br>SM Honton CM<br>W Honces regre<br>W Walkarian<br>EMV131<br>SM Honton CM<br>SM Honton CM<br>W Handow CM<br>Wideation<br>Empanete CM | GM V1:11<br>P Monitors response<br>V Velicitation<br>CM V1:11<br>P Monitors ON<br>P Minister response<br>V Velicitation<br>Characterise<br>Characterise<br>Chara | GM V111<br><sup>12</sup> Montes (mg)<br><sup>24</sup> Velication<br><b>Protocom DE</b><br>GM V111<br><sup>12</sup> Montes (mg)<br><sup>25</sup> Velication<br><b>Chapter SE</b>                                                                                                    | Ger VI. 11<br>C Monise verge<br>Vedication<br>Vedication<br>Con VI. 11<br>Monise verge<br>Vedication<br>Vedication<br>Vedication<br>Con VI. 11<br>Monise verge<br>Vedication<br>Con VI. 11 | Secur VI.11<br>C Hondrar ON<br>Historie reinge<br>Vieldwaten<br>Historien ON<br>Historien ON<br>Historien of<br>Vieldwaten<br>L'Angement OC |  |
|                                                                                      |                                                                                                    | Fin opéra                                                                                                    | fion mise à jour : i                                                                                                    | taut faire une RA                                                                                                    | Z du rack                                                                                                    | C/OK                                                                                                    |  |

2, BOULEVARD DE LÍNDUSTRIE – BP 59 28501 VERNOUILLET CEDEX – FRANCE TEL : +33 237389595 FAX : +33237389599 WWW.VERLINDE.COM STAGEMAKER DIVISION EUROPE Bedrijfsweg 18A 3831 KE LEUSDEN – NETHERLANDS TEL: +31 (0) 33 4951169 FAX: +31 (0) 33 4951159 E.MAIL: KHVHVM@verlinde.com

SA AU CAPITAL DE €2.000000 RC DREUX B456501519 SIRET 456501519-00031 – APE 292D